Verifying OS Version:

To verify you are working with a 32 Bit Version of Windows XP or Windows Vista

1. Click Start

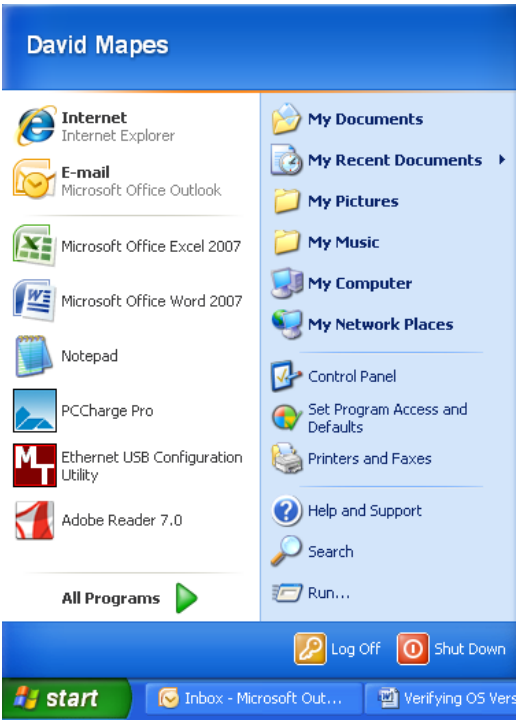

2. Right Click on "My Computer" and select "Properties"

| David Mapes                                                                                    |                                                                                                    |       |  |
|------------------------------------------------------------------------------------------------|----------------------------------------------------------------------------------------------------|-------|--|
| Internet Internet Explorer     E-mail Microsoft Office Outlook     Microsoft Office Excel 2007 | My Documents My Recent Documents My Pictures My Music                                                      |       |  |
| Microsoft Office Word 2007                                                                     | My Explore           Open           Yes           Explore           Search           Yes           Control |       |  |
| PCCharge Pro                                                                                   | Set Proc Map Network Drive<br>Default: Disconnect Network                                                  | Drive |  |
| Ethernet USB Configuration<br>Utility                                                          | Printers Show on Desktop<br>Rename                                                                         |       |  |
| Adobe Reader 7.0                                                                               | Search Properties                                                                                          |       |  |
| All Programs 🕨                                                                                 | 7 Run                                                                                                    |       |  |
| Log Off 💽 Shut Down                                                                            |                                                                                                    |       |  |
| 🛃 start 🛛 🧭 Inbox - Microsoft Out 🔄 🗐 Verifying OS Version                                     |                                                                                                    |       |  |

3. If you are running a 64 Bit version of the application, it will be denoted on the "General" tab. If you see no reference to 64 Bit on this tab, you are running a 32 bit version of the program.

| System Properties     | ? 🛛                                                                                                    |
|-----------------------|----------------------------------------------------------------------------------------------------|
| System Restore Auto   | omatic Updates Remote                                                                                                    |
| General Computer Name | Hardware Advanced                                                                                                    |
|                       | System:<br>Microsoft Windows XP<br>Professional<br>Version 2002<br>Service Pack 3<br>Registered to:<br>Geti<br>Geti<br>76487-0EM-0011903-00102<br>Computer:<br>Intel(R) Pentium(R) Dual CPU<br>E2180 @ 2.00GHz<br>2.00 GHz, 1.96 GB of RAM<br>Physical Address Extension |
|                       | OK Cancel Apply                                                                                                    |